## ACCETTAZIONI ONLINE BANDO DOUBLE DEGREE 2024/2025

Comunica l'accettazione della mobilità assegnata nella tua area riservata in ESSE3 entro tre giorni dalla pubblicazione della graduatoria di riferimento, pubblicata alla pagina

https://sites.units.it/internationalia/it/erasmusplus-out/?file=djds.html&cod=2024

Se non effettuerai l'accettazione o se rifiuterai la sede assegnata sarai considerato rinunciatario e non potrai essere riassegnato all'interno di questo bando.

## Istruzioni per effettuare l'accettazione:

Accedi alla tua area riservata e clicca su:
"Mobilità internazionale" (penultima voce):

|     | Tirocini e stage        |
|-----|-------------------------|
|     | Mobilità internazionale |
|     | Activities              |
| 0.0 | Mobilità internazionale |
|     | Guida                   |
| _   |                         |

-"Bandi di Mobilità":

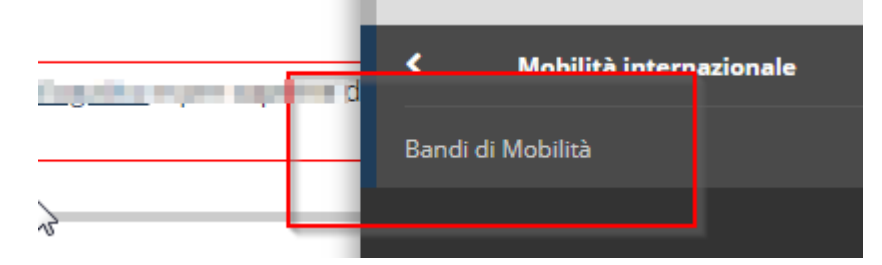

2) Dal menu a tendina scegli DOPPIA LAUREA

li Mobilità Internazionale

Ambito mobilità DOPPIA LAUREA

3) Clicca sull'icona con la lente per accedere al dettaglio del bando a cui ti sei candidato:

| olo            | Stato<br>bando | Stat<br>iscr. | )<br>Azior | ni |
|----------------|----------------|---------------|------------|----|
| NOT ISST AGENT | ۵              | 0             | Q          |    |

- 4) La pagina che si apre riporta tutti i dettagli della tua candidatura.I primi 3 punti riportano il riepilogo dei dati che hai inserito.
- 5) Scegli il semestre

6)

| Periodo:                                | Primo Semestre               | ٠              |  |  |  |  |
|-----------------------------------------|------------------------------|----------------|--|--|--|--|
| Conferma Assegnazione Rinuncia Assegnaz | Secondo Semestre             | tanad tan      |  |  |  |  |
|                                         |                              | Deconol Sea    |  |  |  |  |
| Indietro                                |                              |                |  |  |  |  |
| E poi conferma                          | a (o rinuncia):              |                |  |  |  |  |
| 5 - Conferma della sede assegnata       |                              |                |  |  |  |  |
| E' possibile effettu:                   | are la conferma della sede   |                |  |  |  |  |
| L possibile ellettua                    | ale la contentita della sede |                |  |  |  |  |
|                                         |                              |                |  |  |  |  |
|                                         |                              |                |  |  |  |  |
|                                         |                              |                |  |  |  |  |
|                                         |                              |                |  |  |  |  |
|                                         | Periodo:                     | Primo Semestre |  |  |  |  |
|                                         |                              |                |  |  |  |  |
|                                         |                              |                |  |  |  |  |
|                                         |                              |                |  |  |  |  |
| Conferma Asseg                          | nazione Rinuncia Assegnaz    | ione           |  |  |  |  |
| Conferma Asseg                          | nazione Rinuncia Assegnaz    | lone           |  |  |  |  |
| Conferma Asseg                          | nazione Rinuncia Assegnaz    | lone           |  |  |  |  |
| Conferma Asseg                          | nazione Rinuncia Assegnaz    | lone           |  |  |  |  |

7) Controlla che la tua scelta sia stata registrata:

| Sede                                          |                              |
|-----------------------------------------------|------------------------------|
| Destinazione Confermata                       |                              |
| [Puoi revocare la Conferma cliccando il botto | one "Rinuncia Assegnazione"] |
| Periodo:                                      | Primo Semestre               |
| Rinuncia Assegnazione                         |                              |
| Indietro                                      |                              |

8) Potrai modificare la tua scelta fino al giorno della scadenza delle accettazioni.

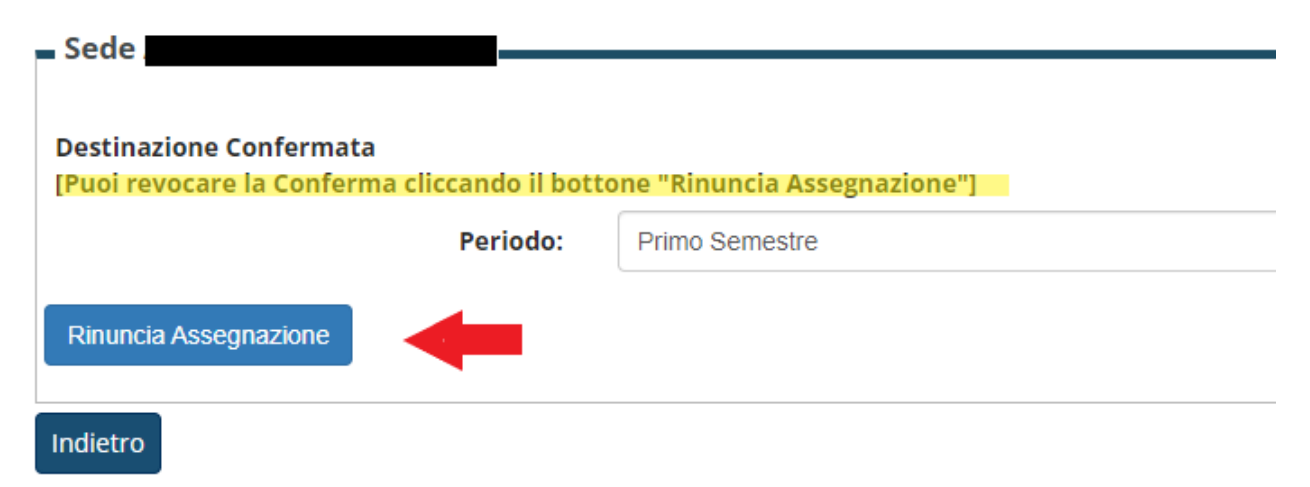

9) Dopo la scadenza i dati non saranno più modificabili.